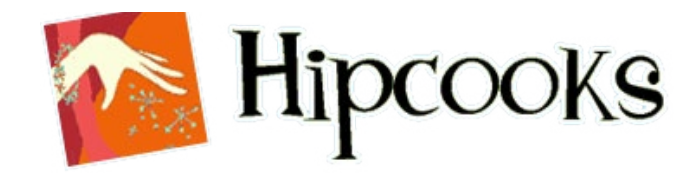

# Usability Results Justin Fowler

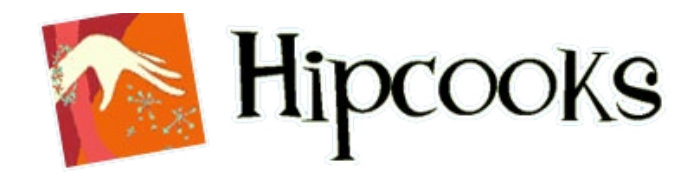

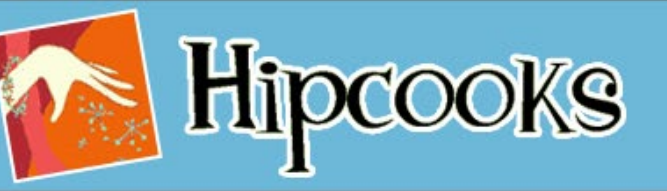

Seattle

view cart 🎽

location Seattle

Home

Classes

Shop

The Hipcooks Cookbook

Class Schedule

Private Classes

Gift Certificates

Hipcooks Store

Newsletter Photos Videos

Directions

The Hipcooks Kitchen

Mission Statement

About

Press Resources Contact

**Class Descriptions** 

Cancel/Reschedule

V

#### Welcome to Hipcooks Seattle!

Join us in our beautiful urban kitchen for an evening of fresh flavors and new friends.

Hipcooks provides hands-on cooking classes for the novice and seasoned cook alike. Measuring implements are banned, tasting is encouraged, and your inner chef is invited to play. The best part? Every class ends with a dinner party!

If you'd like to learn to cook healthy food for your family, fun menus for 30 of your closest friends (while you never break a sweat in the kitchen) or knife skills to impress a samurai, Hipcooks shows you how to be as cool in the kitchen as you are everywhere else.

# everywhere else.

#### The Skinny:

Classes have a set price of \$70, including fresh, organic (wherever possible) ingredients, tools and supplies, wine tasting with dinner.

Classes are limited in size to allow for hands-on instruction All skill levels are welcome. (No minors, please)

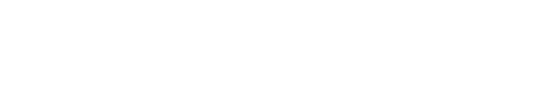

#### contents © 2008-2013 Hipcooks. All Rights Reserved. ]

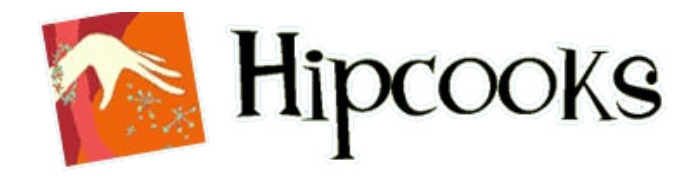

| location Seattle         |                                            | Class                                           | Descriptions                                                                                                    | view cart<br>Seattle                       |  |
|--------------------------|--------------------------------------------|-------------------------------------------------|----------------------------------------------------------------------------------------------------|--------------------------------------------|--|
| Home                     |                                            |                                                 | Order cl                                                                                                    | asses by: Knife skills taught              |  |
| The Hipcooks<br>Cookbook | A Romantic D                               | )inner for Two                                  | Menu                                                                                                    | Knife Skills taught                        |  |
| Classes                  | The way to the l                           | heart is through the                            | * Sevu bruschettas                                                                                                    | Yes                                        |  |
| Class Schedule           | stomach, my fri                            | ends! Learn delectable,                         | <ul> <li>Mouth-watering squash, garlic,<br/>sage risotto</li> <li>Arousing mint, pea and lemon<br/>risotto</li> </ul> | 10300                                      |  |
| Class Descriptions       | delicious, succu                           | lent foods that will<br>ks off (and more!) They |                                                                                                    | Vegetarian                                 |  |
| Private Classes          | knew you were                              | sexy, but did they know                         |                                                                                                    | **                                         |  |
| Cancel/Reschedule        | you were so tale                           | ented? Bachelors,                               |                                                                                                    | Vegetarian                                 |  |
| Shop                     | bachelorettes - this is the class for you! |                                                 | ⅔ Exotic wild mushroom risotto                                                                                        | Wheat Free Daim: Free                      |  |
| Gift Certificates        | -                                          |                                                 | ✤ Peppery, palate-refreshing salad                                                                                    | Wheat Hee, Daily Hee                       |  |
| Hipcooks Store           | To To ata                                  | Themales                                        | ⅔ Ginger-raspberry & Grand                                                                                            | Wheat free - just skip the bread for       |  |
| Newsletter               | 10 Taste                                   | viognier                                        | Marnier crème brûlée                                                                                                  | bruschetta!                                |  |
| Photos                   |                                            |                                                 |                                                                                                    |                                            |  |
| Videos                   | A Romantic D                               | inner for 2. II                                 | Menu                                                                                                    | Knife Skills taught                        |  |
| Directions               | Co you loved a r                           | omantia dinnan fan two                          |                                                                                                    | Var hasis haifing only                     |  |
| About                    | and now you ne                             | ed to change the                                | Salad with warm goat cheese<br>stuffed prescipitte urrapped dates                                                     | very basic kniing only                     |  |
| The Hipcooks Kitchen     | repertoire to ke                           | ep the love flowing. This                       | & caramelized nuts                                                                                                    | Vegetarian                                 |  |
| Mission Statement        | menu will guara                            | antee continued success!                        | ⅔ Caldeirada - The sexiest dish ever.                                                                                 |                                            |  |
| Press                    |                                            |                                                 | Your new ace-in-the-hole. A                                                                                           | Pescatarian                                |  |
| Resources                |                                            |                                                 | Portuguese seafood stew with fish,                                                                                    | Milest Pres Daim Pres                      |  |
| Contact                  |                                            |                                                 | saffronmmmm                                                                                                    | wheat Free, Dairy Free                     |  |
|                          | To Taste                                   | Merlot                                          | "Oh yes, I am the hero" Chocolate<br>Souffle with raspberry cream                                                     | Wheat free. Souffles have a pinch of dairy |  |

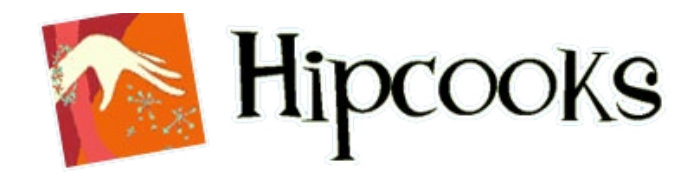

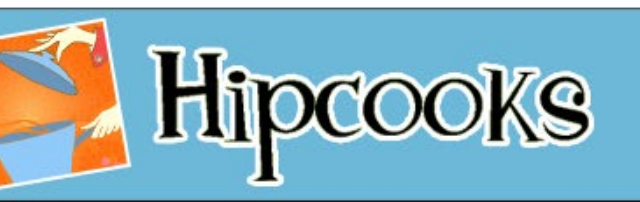

Seattle

view cart 🎽

location Seattle

Class Descriptions

Home The Hipcooks Cookbook

Classes Class Schedule ×

#### **Class Schedule**

All classes are 3 hours long & cost \$70 unless otherwise noted. New classes are posted around the 1st of the month. Class attendance is by pre-registration only! (No walk-ins)

If there is a class that is not listed or a class you'd like to take on a day that you cannot attend, then email a suggestion! Also, Hipcooks gift certificates are available for your beloveds!

For a menu and description of a class click the "Sign Me Up" link. To read more about a teacher, click their name. If you're so sad that the class you wanted is full, sign up for the wait list by clicking the "Sign Me Up" link.

| Private Classes      |                             |                             |                   |                   |                   |
|----------------------|-----------------------------|-----------------------------|-------------------|-------------------|-------------------|
| Cancel/Reschedule    | Date                        | Class                       | Teacher           | Spaces Left       |                   |
| Shop                 | Sun, Sep 14, 2-5pm          | Hipcooks TA Thank You Party | Bonny Carla Jenna | (184 spaces left) | Sign Me Up        |
| Gift Certificates    |                             |                             | Kim               |                   |                   |
| Hipcooks Store       | Tue, Sep 16, 6-9pm          | Private Class               | Jenna             |                   |                   |
| Newsletter           | Wed, Sep 17, 6-opm          | Thai One On                 | Jenna             | (4 spaces left)   | Sign Me Up        |
| Photos               | Thu Can (9, 6 anna          | Laima Dariat                | Ianna             | ( i magaz laft)   | Cim Me Up         |
| Videos               | 1nu, Sep 18, 8-9pm          | J anne, Paris:              | Jenna             | (4 spaces left)   | Sign Me Up        |
| Directions           | Fri, Sep 19, 6-9pm          | A Romantic Dinner for Two   | Carla             | (5 spaces left)   | <u>Sign Me Up</u> |
| About                | Sat, Sep 20, 6-9pm          | <u>Thai One On</u>          | Jenna             | (4 spaces left)   | Sign Me Up        |
| The Hipcooks Kitchen | Sun, Sep 21, 1-4pm          | Pasta in Casa!              | Carla             | (1 space left)    | Sign Me Up        |
| Mission Statement    |                             |                             |                   | (                 |                   |
| Press                | Mon, Sep 22, 6-9pm          | Private Class               | Jenna             |                   |                   |
| Resources            | Wed, Sep 24, 6-9pm          | Thai Two On!                | Jenna             | (Class Full!)     | <u>Sign Me Up</u> |
| Contact              | Thu, Sep 25, 6-9pm          | Private Class               | Jenna             |                   |                   |
|                      | Sat, Sep 27, 1-4pm          | Turning Japanese            | Kim               | (Class Full!)     | <u>Sign Me Up</u> |
|                      | Sun, Sep 28,<br>11am-2:30pm | Dim Sum and then Some       | <u>Jenna</u>      | (6 spaces left)   | <u>Sign Me Up</u> |

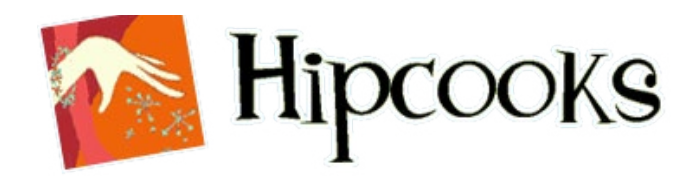

#### **Hipcooks Mission**

The basic mission of Hipcooks is to enable people to learn how to take the practice of cooking to a fine art. "Hipcooks provides hands-on cooking classes for the novice and seasoned cook alike."

#### The Main Area of Focus

Numerous comments and help requests have flooded in that reveal some broken functionality in the website. The primary issues have been:

- difficulty in searching for desired classes
- finding crucial information concerning classes (class times, cost, etc)

#### We conducted a series of tests to determine the best route to take.

The following slides take you through a summary of each test that we conducted, and the process that led to the final result.

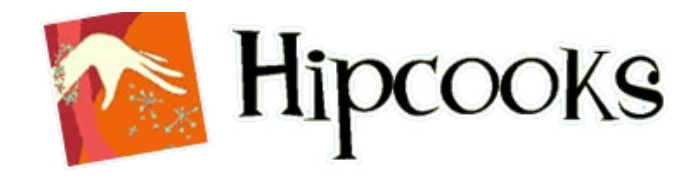

# Baseline Test

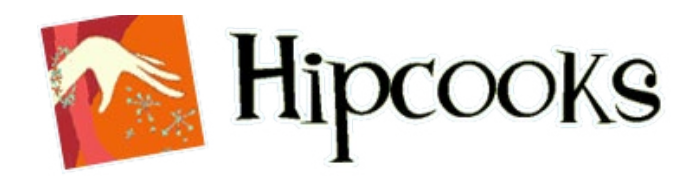

#### What is a Baseline Test?

A baseline test is the first phase of testing as a part of a series of benchmark tests to determine how well the average user can employ routine activities on the site.

It involves surveying participants' reactions to the site as it stands now and evaluating any major issues or broken functionality. It is typically redone every one to two years or so, using the same parameters and set of tasks. The very first benchmark test is called a 'baseline test.' This helps set a performance foundation that establishes a continuous improvement strategy.

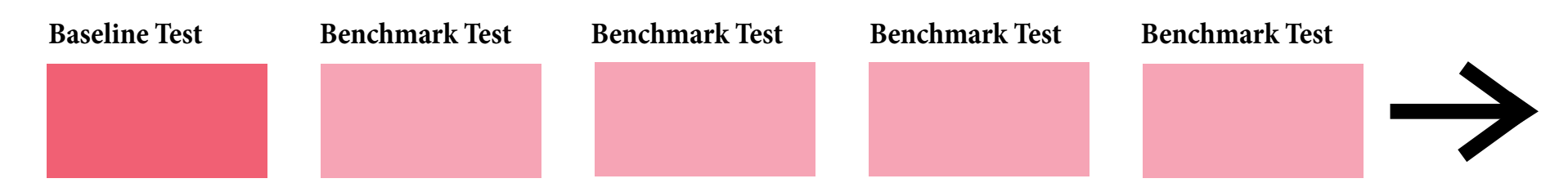

This test is conducted at the very beginning of the user-centered design (UCD) development cycle, before all other tests are run, to assess the most relevant and significant issues to address in further development.

The current product (the site as it stands now) is presented to the participant, and they are given a series of routine tasks to perform. Time spent and any failures, along with successes, are recorded.

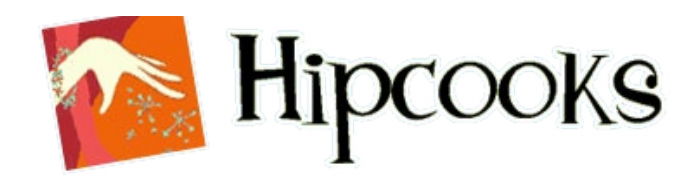

#### **Objectives**

- Determine current state of product, including ease-of-use, user-friendliness and intuitive flow
- Ensure that basic site functions measure up to overall vision of the product and goals for user satisfaction
- Set a basic reference point foundation that can be used to determine continual improvement of site from year to year

#### **Ideal Participant Requirements**

- 24 new users to represent 85% of the user base
- Participants who are interested in cooking or have some experience in meal preparation
- Little to no experience in user design and without extensive tech savvy skills

### Moderating A Baseline/Benchmark Test

- Keep quiet
- Don't interrupt
- Just watch and take notes
- Allow participant to move on if they state they would "quit"
- Request that the participant move on if they are stuck or way over time

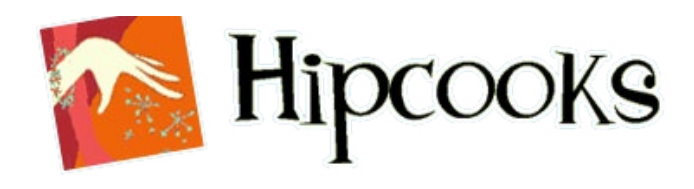

#### **Data Collection**

Test Setup

- The participant is given a user scenario, and five tasks to complete
- Each task is timed, and the overall session has a limit of ten minutes total

#### Success Rate

- Task is completed successfully
- May be affected by time constraints

#### **Error Rate**

• Total of how many "dead-ends" are followed (wrong link clicked)

#### **Failure Rate**

- User gives up attempted task
- Time runs out before user can finish

#### Time on Task

• Interaction time between initial action and final action

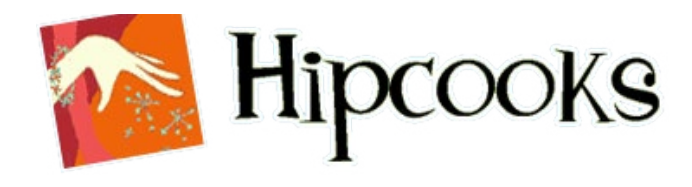

#### **Error Severity**

(measuring how significant the relevant feature is to overall usability.)

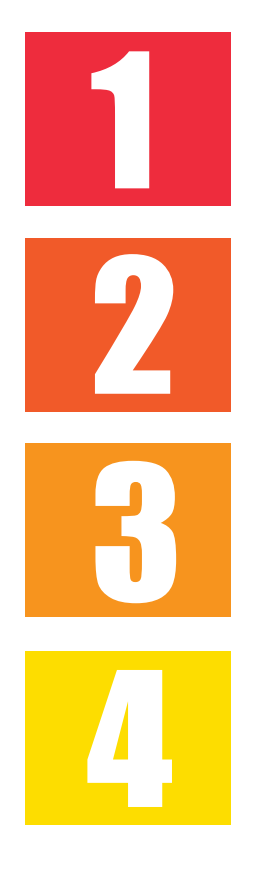

### Moderate impact

**High impact** 

Minor impact

Low impact

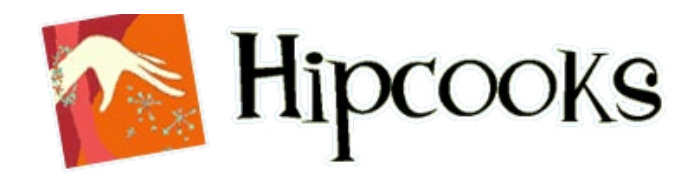

## **Error Scope**

(measuring how many experienced at least 3 errors, up to total failure)

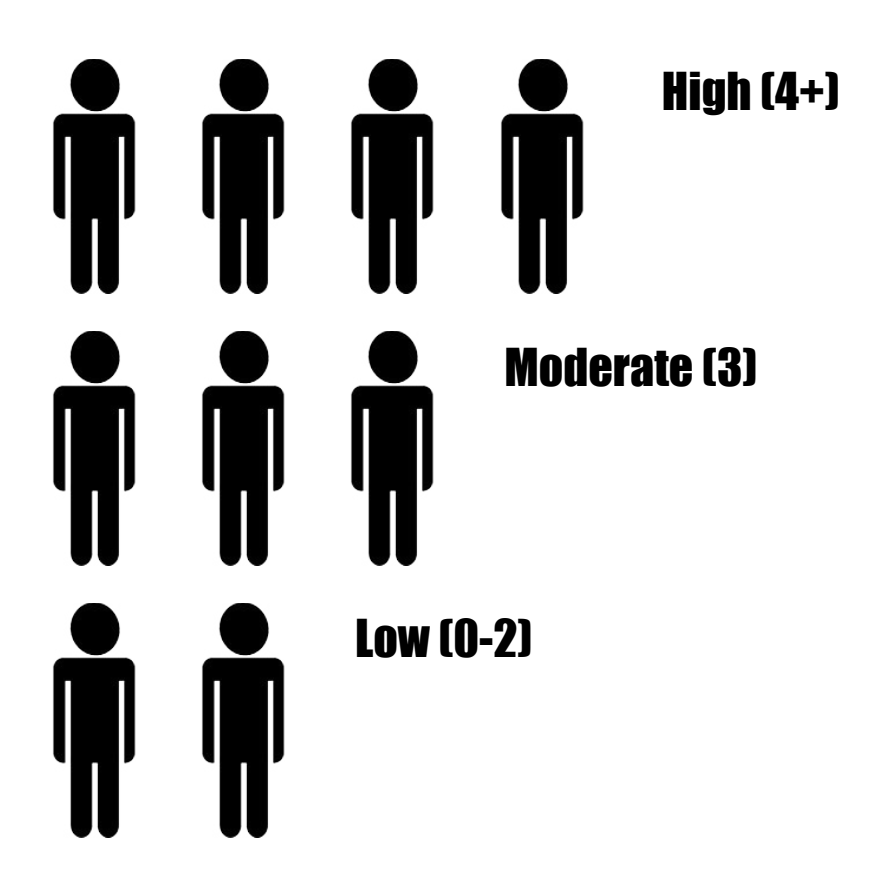

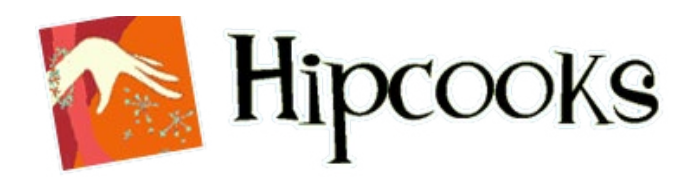

#### Scenario

You're a home cook in Seattle looking to expand your cooking skills beyond the familiar dishes served in the U.S. You saw an advertisement for Hipcooks and are now on their Seattle homepage. You know nothing about this company, but would like more information before deciding to spend time and money on them.

#### Tasks

- 1. Look to see if Hipcooks Seattle offers any classes that feature Indian recipes.
- 2. Find out the cost of the class that features it and how long it lasts.
- 3. Find a class featuring meals that cater to those who don't eat any meat other than seafood.
- 4. Find pictures of the inside of the Seattle Kitchen to get a feel for how it operates.
- 5. Find out what you need to bring to class or whether all supplies are provided.

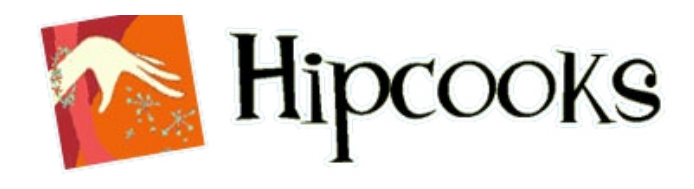

#### **Most Significant Results**

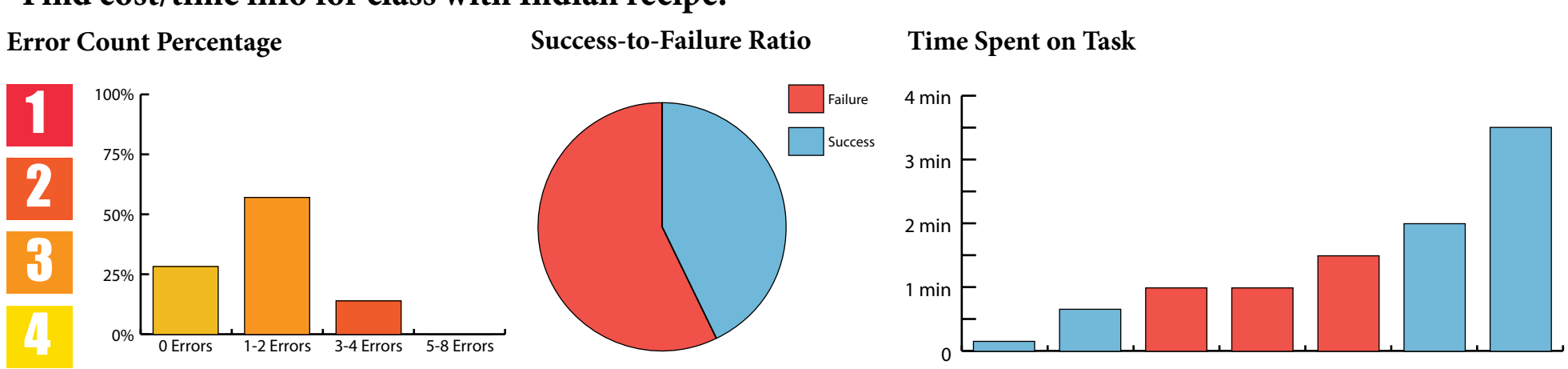

#### "Find cost/time info for class with Indian recipe."

#### "Find out whether you need to bring your own materials or not."

**Error Count Percentage** 

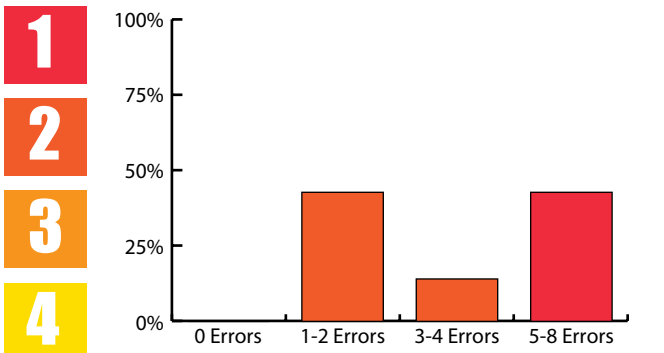

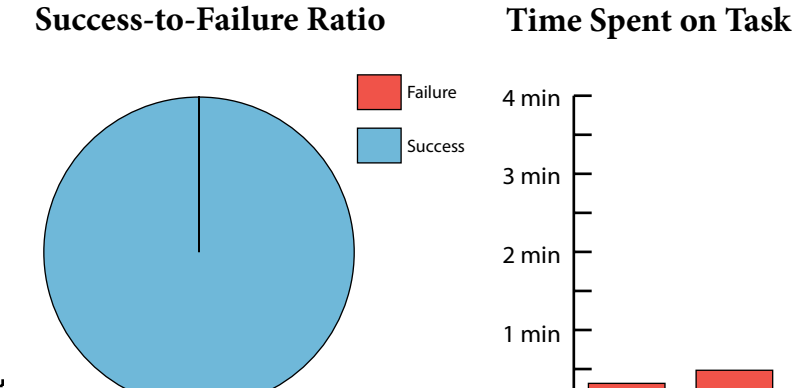

0

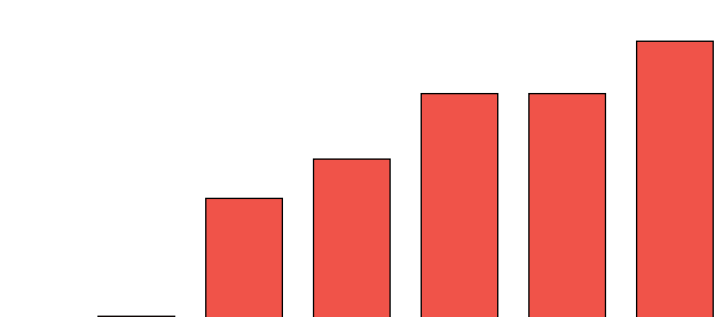

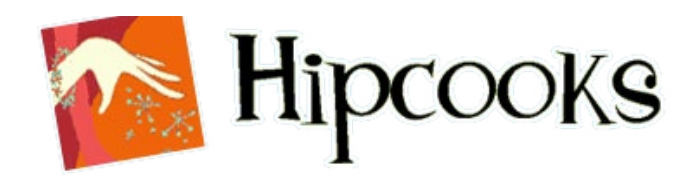

#### **Primary Issues**

#### 1) Finding timespan or cost for a particular class. High Impact / High Scope

This proved to be difficult since this information was not provided on the class description page or in the individual schedule listings. However, it was buried in dense text on the Schedule page.

**Suggestion:** Provide this information in the summary text on the Class Descriptions page or even in individual modules on that page so that it's immediately accessible when viewing class info.

# 2) Finding out whether materials are provided or must be supplied by the student.

#### High Impact / High Scope

There was actually nowhere on the site that this was provided, other than in the description for private classes, which is strictly irrelevant.

Users often had to infer that all ingredients/supplies would be provided for them based upon the obscure "Hipcooks Kitchen" page, listing all of the Hipcooks tools. Others simply gave up trying.

**Suggestion:** Give a short snippet stating that all supplies are provided on the Class Descriptions page so that it is obvious to the user.

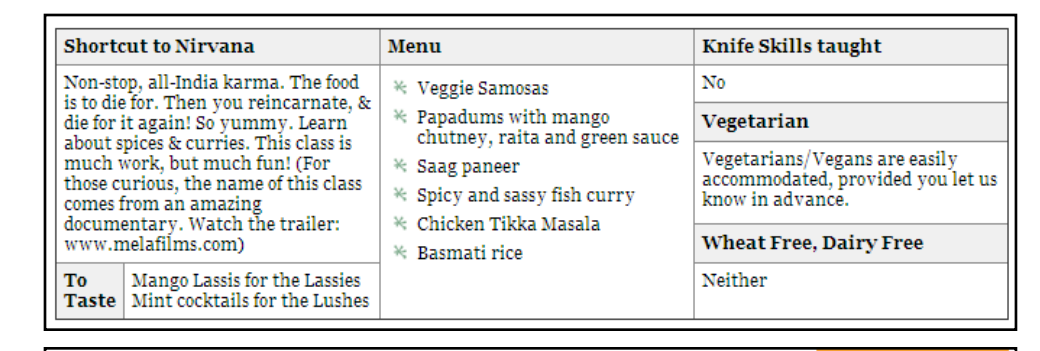

**Class Schedule** 

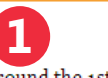

All classes are 3 hours long & cost \$70 unless otherwise noted. New classes are posted around the 1st of the month. Class attendance is by pre-registration only! (No walk-ins)

If there is a class that is not listed or a class you'd like to take on a day that you cannot attend, then email a

|                                                                                                    |                     | Order cl                                  | asses by: Knife skills taught        |
|----------------------------------------------------------------------------------------------------|---------------------|-------------------------------------------|--------------------------------------|
| A Romantic I                                                                                                    | Knife Skills taught |                                           |                                      |
| The way to the heart is through the<br>stomach, my friends! Learn<br>delectable, delicious, succulent foods<br>that will knock their socks off (and<br>more!) They knew you were sexy,<br>but did they know you were so<br>talented? Bachelors, bachelorettes -<br>this is the class for you! |                     | * Sexy bruschettas                        | Yes                                  |
|                                                                                                    |                     | sage risotto                              | Vegetarian                           |
|                                                                                                    |                     | * Arousing mint, pea and lemon<br>risotto | Vegetarian                           |
|                                                                                                    |                     | * Exotic wild mushroom risotto            |                                      |
|                                                                                                    |                     | * Peppery, palate-refreshing<br>salad     | Wheat Free, Dairy Free               |
| ToTata                                                                                                    | Viognier            | * Ginger-raspberry & Grand                | Wheat free - just skip the bread for |

#### **Private Classes**

A Birthday Party, Corporate Team-Building Event, Bridal Shower or just a dinner party with friends - getting your own group together for a Hipcooks Private Class is delightful! These classes are for your group only and are closed to drop-in students.

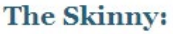

- \* Date, time of class and class menu are all flexible, you choose!

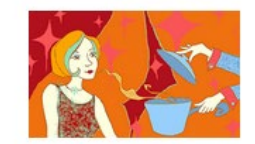

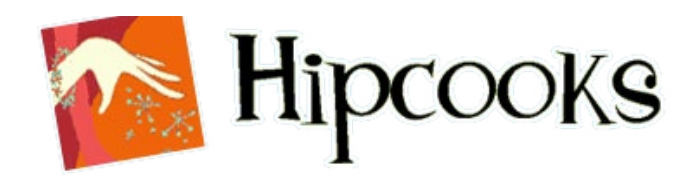

#### **Primary Issues**

#### 3) Navigating the crowded menu

#### **Moderate Impact / High Scope**

When attempting to find a page for relevant info concerning cost/ time of class or whether utensils were supplied, a majority of the errors were centered in endlessly clicking through various menu items, often clicking back through previously visited pages in a frantic search for the right information.

This can create a problem, as the numerous menu items can be overwhelming especially for new visitors (the majority of users) who don't have a good grasp of the site or know where to find what they are looking for.

**Suggestion:** Nest more menu items within larger categories to form submenus that popup when the parent menu item is hovered over. This will decrease the number of choices a user sees at any given moment, and create more categorical organization to assist with navigation.

(e.g. Newsletter and Contact, etc. under "About")

#### **Current Setup**

Home The Hipcooks Cookbook Classes Class Schedule Class Descriptions Private Classes Cancel/Reschedule Shop Gift Certificates Hipcooks Store Newsletter Photos Videos Directions About The Hipcooks Kitchen Mission Statement Press Resources Contact

#### **Suggested Changes**

An example of how the menu with popup submenus might be constructed:

| Home      |                    |
|-----------|--------------------|
| Classes N | Class Descriptions |
| Shop K    | Class Schedules    |
| About     | Private Classes    |
| Contact   | Cancel/Reschedule  |

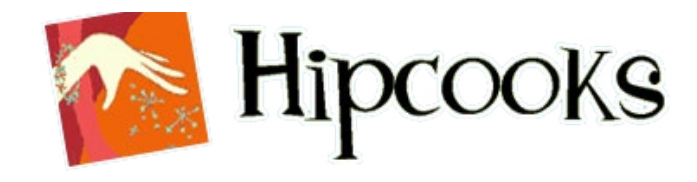

# Paper Prototype

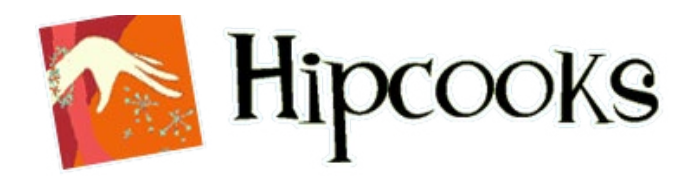

#### What is a Paper Prototype?

A paper prototype is an initial low fidelity prototype produced before visual design and coding are completed in order to assess user feedback on the basic framework to cut down on cost of time and resources in building a more developed model that may be completely reconstructed later after testing.

The test is conducted in-person with a paper model, either hand-drawn or printed. Users are asked to complete a series of routine tasks. Notes are taken and later analyzed to identify potential areas for improvement to the web site.

### Objectives

- gauge the first round of user responses to the reconstructed Hipcooks site
- determine what further improvements can be made to enhance and facilitate user experience
  - overall concept: does this make sense to users?
  - interaction: is it easy and intuitive to move from one screen to another?
  - layout: is the layout useful and sensible?

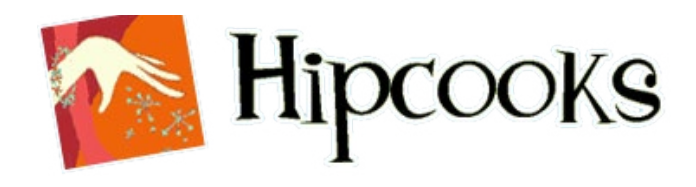

#### **Participants**

- 6 new users to give fresh insight to the product
- Participants who are interested in cooking or have some experience in meal preparation
- A basic level of web usage experience due to low fidelity of prototype

### Method

A paper prototype was constructed using digital wireframing and printed out on standard size paper. One-on-one interviews were conducted with participants who represent Hipcooks' current and potential audience. Participants were allowed to navigate by using gestures and verbal narration of what they were attempting to do. Qualitative data was recorded on issues that arose and participant feedback to questions given.

Areas explored include the Welcome screen, the Class Schedule, the Class Descriptions, and the Signup Page for an individual class.

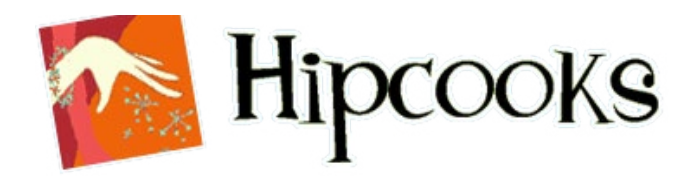

#### Scenario

You're a home cook in Seattle looking to expand your cooking skills beyond the familiar dishes served in the U.S. You would like to try your hand at cooking an Italian meal.

#### Tasks

- 1. Find a list of the various classes with information about each.
- 2. Find a class that offers an Italian recipe and figure out how much it costs.
- 3. Look for a class that doesn't feature any meat aside from fish.
- 4. Find out at what times the class that features an Italian recipe is offered.
- 5. Proceed to the signup screen for this class.

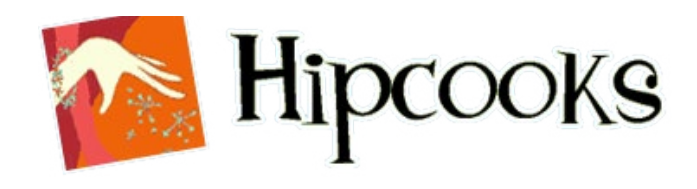

#### **Most Significant Issues**

Modules are tightly cramped, greatly decreasing readability.
 Suggestion: open up the modules and give them more breathing space.
 Modules look like a nearly indiscernable mass of text to users.
 Suggestion: increase hierarchy for titles with an overall bigger font and greater line heights.

Classifications (such as "vegetarian" or "pescatarian") get lost in the mass of information.

**Suggestion:** classifications could use visual indicators (icons) to decrease the need for visual scanning/reading.

#### Hipcooks **Class Descriptions** Location: Seattle Each class lasts three hours and costs \$70. Home All supplies/ingredients provided. **Class Descriptions** Pasta in Casa Midsummer Night J'aime, Paris Class Schedule Light candles on the deck and delight Make pasta from scratch, w/sauces! Ooooh la la! Here is a French menu Private Classes Not for the carb-faint at heart! your beloved with this summer menu. that is as easy as a breeze. Teachers Menu Menu Menu Newsletter Roasted butternut squash ravioli Salad with fresh mozzarella. · Moulle (mussels) in wine, parsley with sage butter heirloom tomatoes & prosciutto garlic The Hipcooks Kitchen Dill fettucine & salmon cream Scallop and shrimp Ceviche with Coq au Vin w/tarragon, grapes & Caramelle with ricotta & lemon mango, basil & jalapeño bok choy Mission Statement Parsley pasta confetti · Ginger amaretto ice cream with Tomato, white bean, green bean & Portobello mushroom & spinach sour cherry peach compote basil salad Press rotollo, red pepper tomato sauce Herbed sweet potato chips Pot de crème au chocolat Contact To Taste: Chardonnay To Taste: White Sangria To Taste: White and Red Burgundy 3 Vegetarian accomodated Pescatarian Wheat-free Knife skills Wheat-free avail. Holiday Elves Shortcut to Nirvana Hipkids Three holiday cheers for this class! The food is to die for. Then you Ignites your kid's creativity & tempts their taste buds to try new foods. Leave with take-home treats! reincarnate and die for it again! Menu Menu Menu Veggie Samosas Chocolate lavender truffles Dueling Salsa Duo: Mexican salsa Peppermint white chocolate hearts vs. sweet & spicy mango salsa, Papadums with mango chutney, Holiday ginger spice cookies raita and green sauce w/homemade baked tortilla chips Perfect sugar cookies with icy icing Saag paneer Exotic Moroccan Salad Spicy and sassy fish curry Classic raspberry linzers Asian Noodle Salad w/crisp Peanut butter blossoms Chicken Tikka Masala veggies Chocolate earthquake cookies Basmati rice Gelato To Taste: Warm Cup of Good Cheer To Taste: Mango Lassis/Mint cocktails To Taste: Lemon Mint Splash

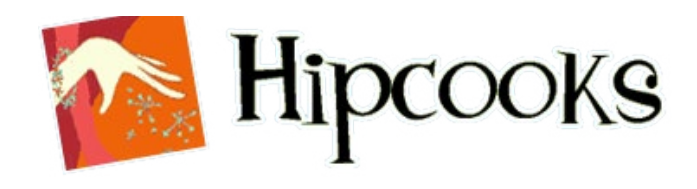

#### **Most Significant Issues**

More info/Signup column is not as easily noticeable as the other columns.
 Suggestion: give an appropriate heading to draw more attention to it.
 Text and columns are cramped, decreasing readability.
 Suggestion: expand table and give

columns more room to breathe, with a slightly bigger font size.

**3** Users find it time-consuming to search through list to find the class that they found on the class descriptions page.

**Suggestion:** create a link from the class description and filter schedule for the class that has been clicked on (ex. Pasta in Casa!)

• Text below header is so dense that information gets lost to the user.

**Suggestion:** Cut down and summarize text to a few lines.

| Location: Seattle         |
|---------------------------|
|                           |
| Home                      |
| <b>Class Descriptions</b> |
| Class Schedule            |
| Private Classes           |
| Teachers                  |
| Newsletter                |
| The Hipcooks Kitchen      |
| Mission Statement         |
| Press                     |
| Contact                   |

# Hipcooks

#### Class Schedule

Classes are 3 hours long and cost \$70 unless otherwise noted. New classes are posted around the 1st of the month. Attendance by pre-registration only!

If there is a class that is not listed, or if the class you want is not offered on a date you prefer, feel free to email a suggestion! Also, Hipcooks gift certificates are available for your friends/family!

For the description of a class, or to sign up/be put on the wait list for it, click the "More Info/Signup" link. To read more about a teacher, click their name.

| Date                      | Class                             | Teacher | Status        | 1                |
|---------------------------|-----------------------------------|---------|---------------|------------------|
| Sun May 11<br>11am-2:30pm | Dim Sum and then Some             | Jenna   | Class full!   | More info/Signup |
| Wed May 14<br>4pm-7pm     | Private Class                     | Bonny   |               | More info/Signup |
| Fri May 16<br>6pm-9pm     | Más Noches en España:<br>Paellas  | Carla   | 1 space left  | More info/Signup |
| Sat May 17<br>12pm-3:30pm | Market to Table                   | Bonny   | Class full!   | More info/Signup |
| Sun, May 18,<br>12pm-3pm  | My Big Fat Greek Cooking<br>Class | Bonny   | Class full!   | More info/Signup |
| Fri May 23<br>6pm-9pm     | Oh, Brazil!                       | Bonny   | 9 spaces left | More info/Signup |
| Sat May 24<br>6pm-9pm     | Pasta in Casa!                    | Jenna   | 7 spaces left | More info/Signup |

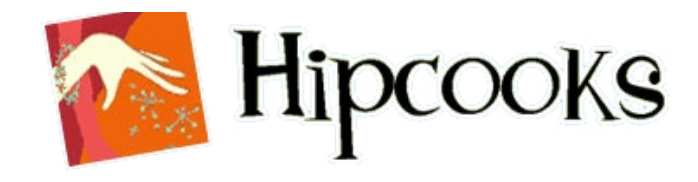

# Visual Walkthrough

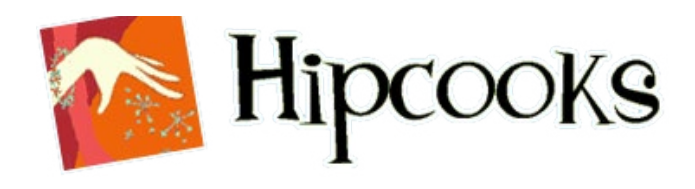

#### What is a Visual Walkthrough?

A visual walkthrough employs a series of static hi-fidelity screens (no videos/animation) resembling the finished product without interaction queues to help determine the extent to which the interface facilitates a user's ability to complete routine tasks. Typically the test is conducted one-on-one with potential users in-person in a usability lab or on-site with portable equipment. Users are asked to complete a series of routine tasks and give feedback. Notes are taken during the sessions and later analyzed to identify potential areas for improvement to the web site.

### Benefits

- inexpensive (no coding, few participants)
- effective (rich feedback, high fidelity)

## Objectives

- capture user reactions and expectations
- quickly collect data on a "final" product
- gather feedback on visual and interaction elements
- test to make sure that hi-fi did not break user experience from wireframe

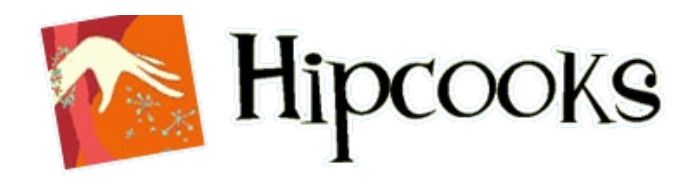

#### **Ideal Participant Requirements**

- six new users, three of them internal employees
- participants had not seen any previous incarnations of the new site
- a range of low to high net savviness was sought out

#### Method

Interface mockups were created in Photoshop and bound as a PDF. Participants were guided through a tour of a portion of the site and the most crucial features of the user interface one screen at a time. Qualitative data was collected as participants were asked for their input on the interface and given open-ended questions for recommendations on what would facilitate a better user experience.

Areas explored include the Welcome screen, the Class Schedule, the Class Descriptions, and the Signup Page for an individual class.

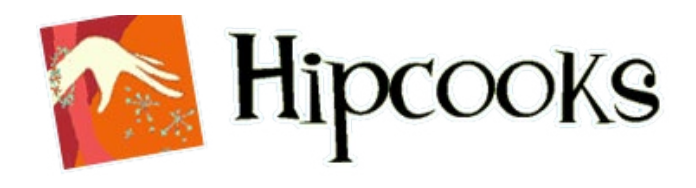

#### Scenario

You're a home cook in Seattle looking to expand your cooking skills beyond the familiar dishes served in the U.S. You have a busy schedule but would like to see what classes would work around your other activities.

#### Tasks

- 1. Look for a listing of class times and dates.
- 2. Find out where you can absorb more information about classes that you may be interested in.
- 3. Find out at what times the class that features an Italian recipe is offered.
- 4. Proceed to the signup screen for this class.

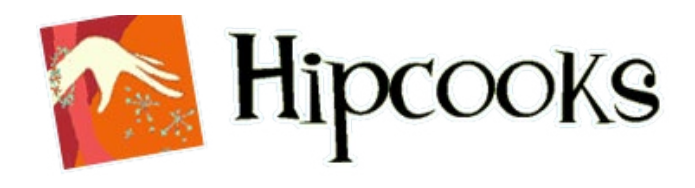

#### **Most Prominent Usability Findings**

- Schedule The most common reaction centered on the feature of locating a particular class in the schedule by clicking the calendar icon. There were also various responses to the functionality of the schedule itself and how it was constructed.
- Class Descriptions Overall the general response was that the descriptions are too cramped and could use more spacing and enlargement. Some of the icons were also a bit indiscernible.
- However, the general layout of the descriptions was considered to be an improvement and fairly intuitive.

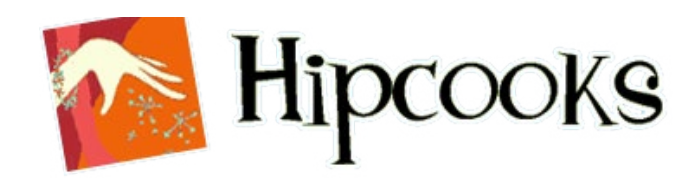

The explanations for the icons take up too much room on the bottom line and create inconsistent spacing.
Suggestion: provide a legend below header text to free up space.

2 The knife-skills icon is confusing since the user doesn't know whether he should have knife skills, or will be taught them.

**Suggestion:** change text to "knife skills taught."

The calendar icon (which links to a schedule filtered for the class) is non-descriptive to the user.
Suggestion: add text in the aforementioned legend to explain what the icon is for.

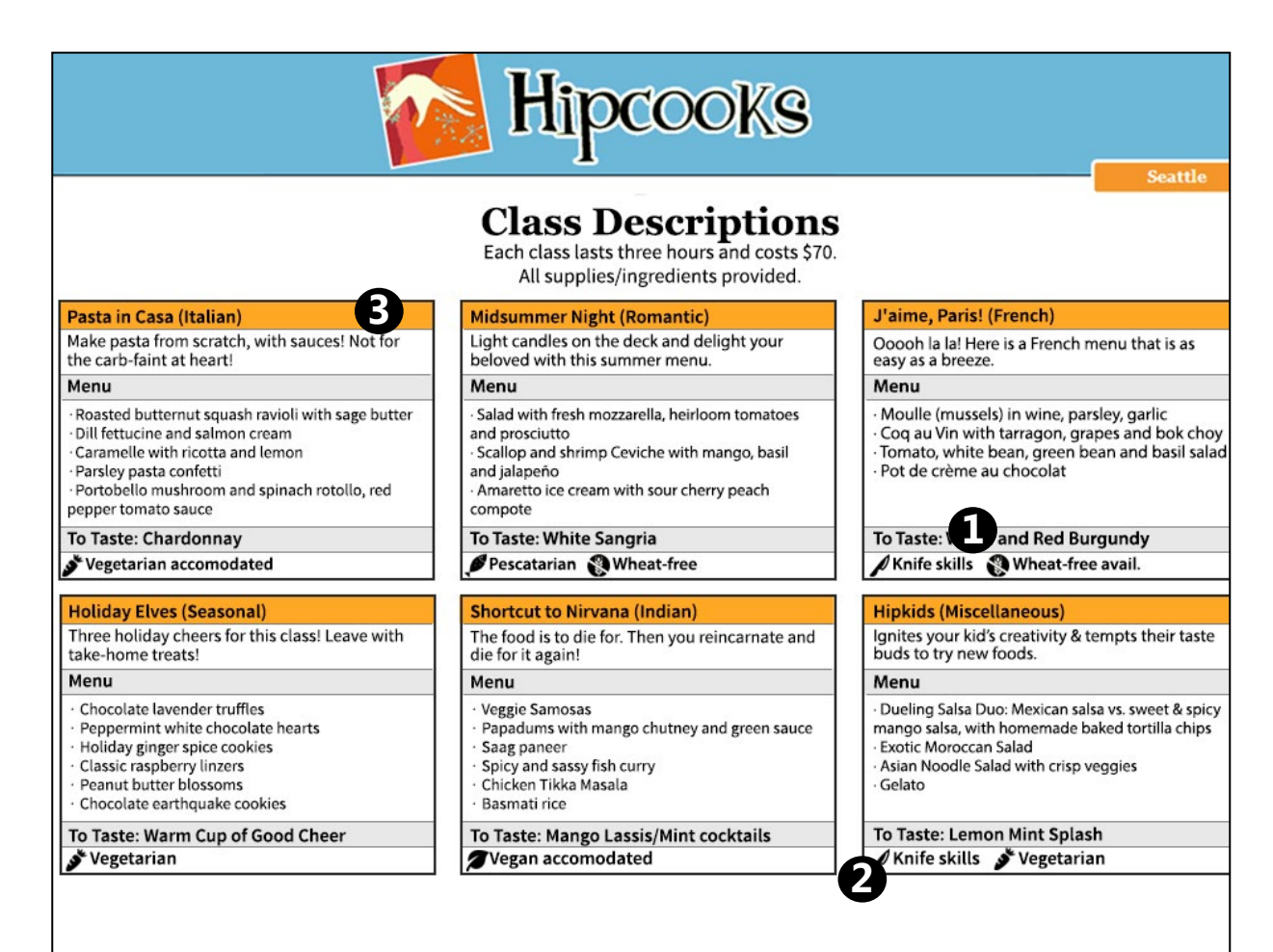

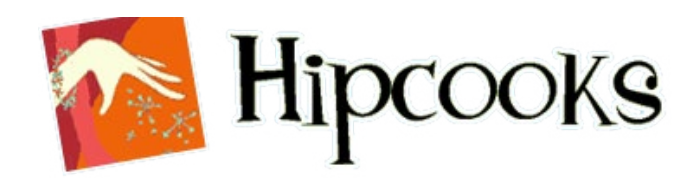

Class titles aren't self-explanatory, and the user has to navigate back and forth between schedule and class descriptions for more info.

**Suggestion:** trigger pop-up from each link with class description and link to signup screen to decrease need for navigation, and change column title to "Description" instead of "Class."

2 The difference between the text "Class full!" and the numbered quantities of spaces is disorienting and makes users think too much.

**Suggestion:** instead, use "0 spaces left" when the class is full.

• The blank space in the status column for private classes is also a bit disorienting for users scanning for available classes.

**Suggestion:** fill in the space with text indicating reserved status.

| Hipcooks       |         |  |
|----------------|---------|--|
|                | Seattle |  |
| Class Schedule |         |  |

Attendance by pre-registration only! Feel free to email suggestions for classes not listed. Also, Hipcooks gift certificates are available for your friends/family!

New classes are posted around the start of each month.

| Date                      | Class 1                        | Teacher      | Status        | Signup           |
|---------------------------|--------------------------------|--------------|---------------|------------------|
| Sun May 11<br>11am-2:30pm | Dim Sum and then Some          | Jenna        | Class full!   | Request Class >> |
| Wed May 14<br>4pm-7pm     | Private Class                  | Bonny        | B             | [private]        |
| Fri May 16<br>6pm-9pm     | Más Noches en España: Paellas  | Carla        | 1 space left  | Sign Me Up! >>   |
| Sat May 17<br>12pm-3:30pm | Market to Table                | Bonny        | Class full!   | Request Class >> |
| Sun, May 18<br>12pm-3pm   | My Big Fat Greek Cooking Class | Bonny        | Class full!   | Request Class >> |
| Fri May 23<br>6pm-9pm     | Pasta in Casa!                 | Bonny        | 3 spaces left | Sign Me Up! >>   |
| Sat May 24<br>6pm-9pm     | Oh, Brazil!                    | Jenna        | 7 spaces left | Sign Me Up! >>   |
| Sat May 24<br>12-3pm      | Thai Two On!                   | Bonny        | Class full!   | Request Class >> |
| Fri May 30<br>6pm-9pm     | Midsummer Night                | <u>Carla</u> | 9 spaces left | Sign Me Up! >>   |
| Sat May 24<br>12-3pm      | Pasta in Casa!                 | Bonny        | 7 spaces left | Sign Me Up! >>   |

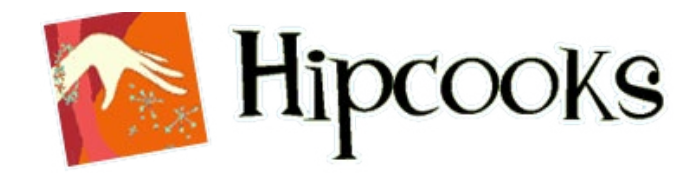

# R.I.T.E. Method

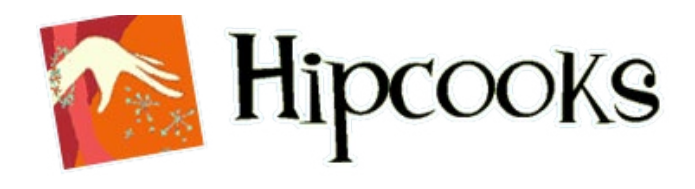

#### What is the R.I.T.E. Method?

The R.I.T.E. Method is a rapid method of testing involving conducting modifying the product between participant interviews based upon feedback received in these interactions. This is done at the end of the user-centered development cycle to make final enhancements on a relatively polished final product.

This process allows for a highly iterative interaction sequence with immediate feedback and constant changes being made as testing rolls along.

#### Objectives

- polish the final product with additional refinements
- gather final user feedback in a quick, efficient manner
- smooth out any remaining issues or bugs in the interface

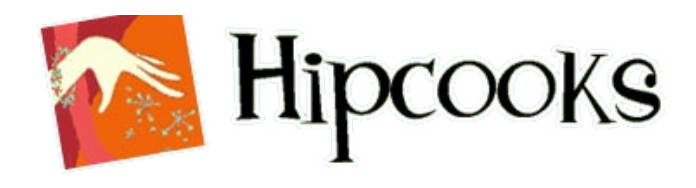

#### **Ideal Participant Requirements**

- six new users, all of them internal employees
- participants had not seen any previous incarnations of the new site

#### Method

A total interactive interface was constructed using Axure, the prototyping client. Participants were given a series of tasks and presented with the interface. Notes were taken on any issues and recommendations, and modifications were made in between sessions to prepare for the next round of testing.

Areas explored include the Welcome screen, the Class Schedule, the Class Descriptions, and the Signup Page for an individual class, as well as the filtered schedule and a popup screen.

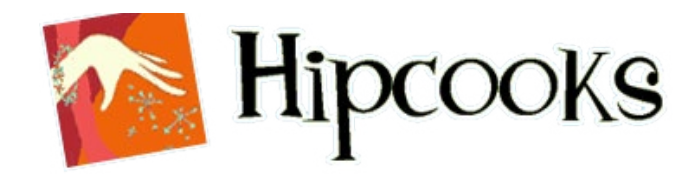

#### Axure

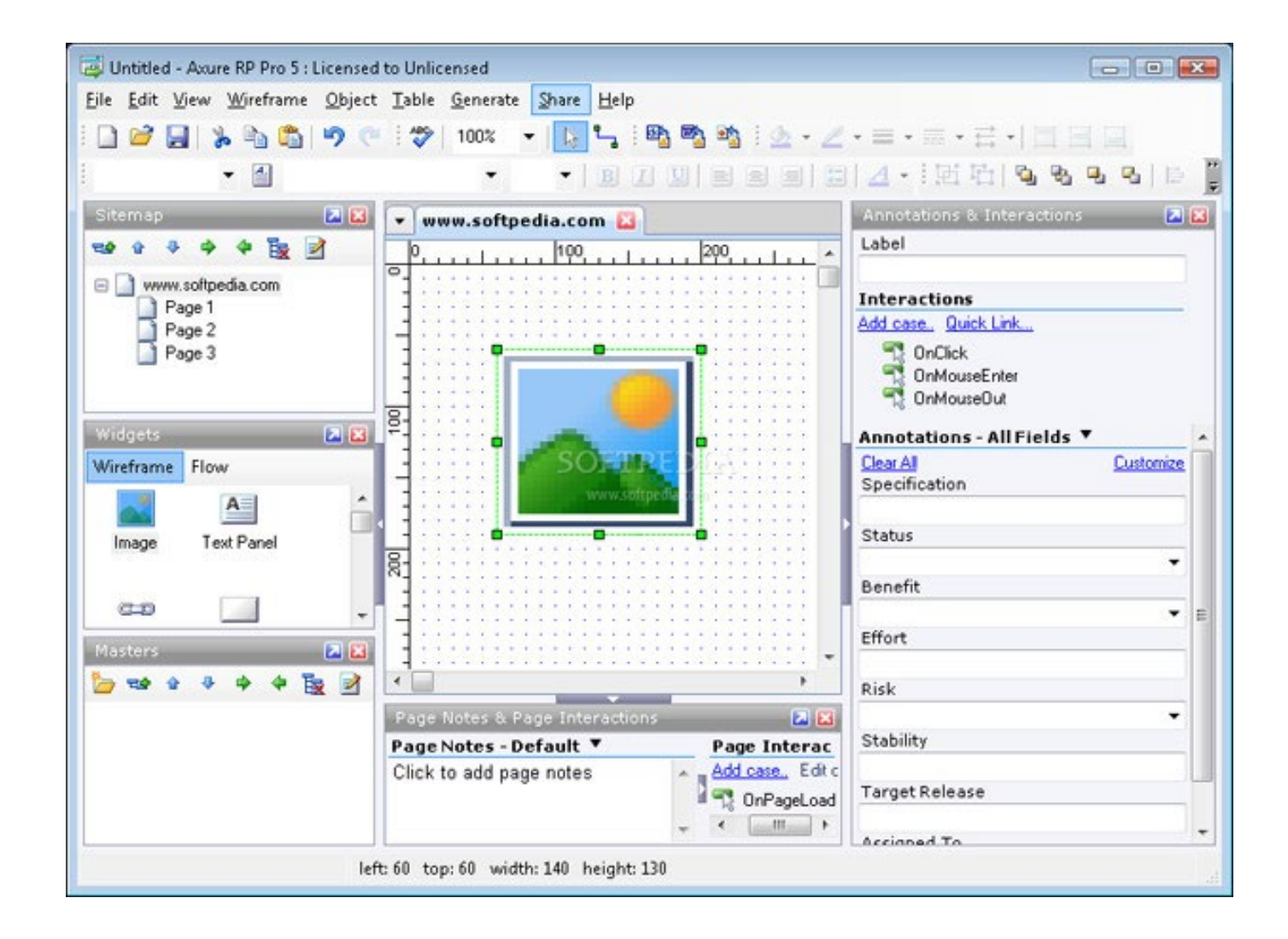

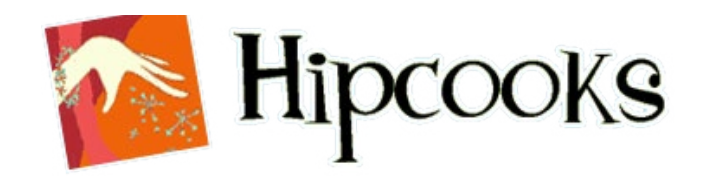

Placing "(fish-only meat)" in an asterisk confuses the issue of what the asterisk symbol is supposed to suggest, and just creates more clutter alongside the "vegetarianaccommodated" footnote. **Suggestion:** Just put "(fish-only meat)" beside "Pescatarian" up on the top line of the legend.

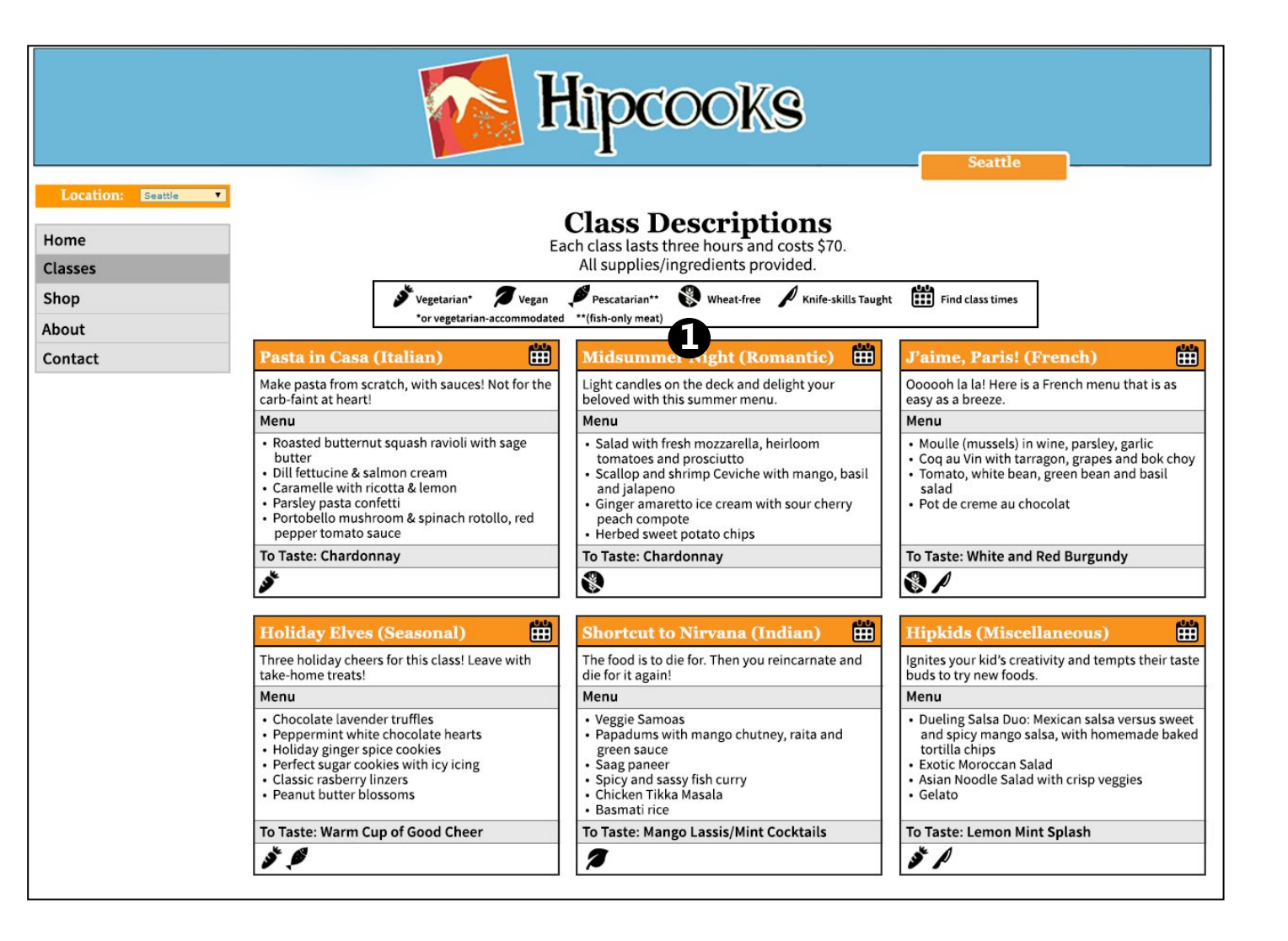

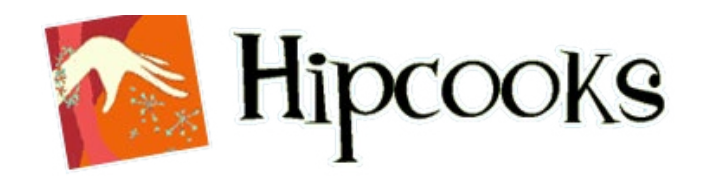

It's difficult for the user to tell just from looking at the schedule page what category each meal is in, without having to click on each class description.
Correction: Create another column for meal categories so that users can identify what type of meal they are at a glance.

|                   |                           | Hipco                                                                          | oks                                       |                                                | Seattle          |
|-------------------|---------------------------|--------------------------------------------------------------------------------|-------------------------------------------|------------------------------------------------|------------------|
| Location: Seattle |                           | Class S                                                                        | chedule                                   | _                                              |                  |
| Classes           | Att                       | endance by pre-registration only! Feel f<br>Also, Hipcooks gift certificates a | ree to email sugge<br>re available for vo | stions for classes not l<br>ur friends/family! | isted.           |
| Shop              |                           | New classes are posted an                                                      | ound the start of e                       | ach month.                                     |                  |
| About             | Date                      | Description                                                                    | Teacher                                   | Status                                         | Signup           |
| Contact           | Sun May 11<br>11am-2:30pm | Dim Sum and then Some                                                          | Jenna                                     | 0 spaces left                                  | Request Class >> |
|                   | Wed May 14<br>4pm-7pm     | Private Class                                                                  | Bonny                                     | [reserved]                                     | [private]        |
|                   | Fri May 16<br>6pm-9pm     | Más Noches en España: Paellas                                                  | Carla                                     | 1 space left                                   | Sign Me Up! >>   |
|                   | Sat May 17<br>12pm-3:30pm | Market to Table                                                                | Bonny                                     | 0 spaces left                                  | Request Class >> |
|                   | Sun, May 18<br>12pm-3pm   | My Big Fat Greek Cooking Class                                                 | Bonny                                     | 0 spaces left                                  | Request Class >> |
|                   | Fri May 23<br>6pm-9pm     | Pasta in Casa!                                                                 | Bonny                                     | 3 spaces left                                  | Sign Me Up! >>   |
|                   | Sat May 24<br>6pm-9pm     | Oh, Brazil!                                                                    | Jenna                                     | 7 spaces left                                  | Sign Me Up! >>   |
|                   | Sat May 24<br>12-3pm      | Thai Two On!                                                                   | Bonny                                     | 0 spaces left                                  | Request Class >> |
|                   | Fri May 30<br>6pm-9pm     | Midsummer Night                                                                | Carla                                     | 9 spaces left                                  | Sign Me Up! >>   |
|                   | Sat May 24<br>12-3pm      | Pasta in Casa!                                                                 | Bonny                                     | 7 spaces left                                  | Sign Me Up! >>   |

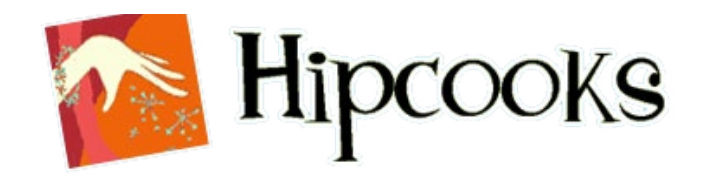

**1** User pointed out that they may want to schedule a private class for this type of meal, but there's no convenient way to do so from the class order screen. **Correction:** Place a link underneath the class description module so that ordering a private session for this class is that much more convenient. **2**Links aren't easily identifiable as such. **Correction:** Change the color of the link.

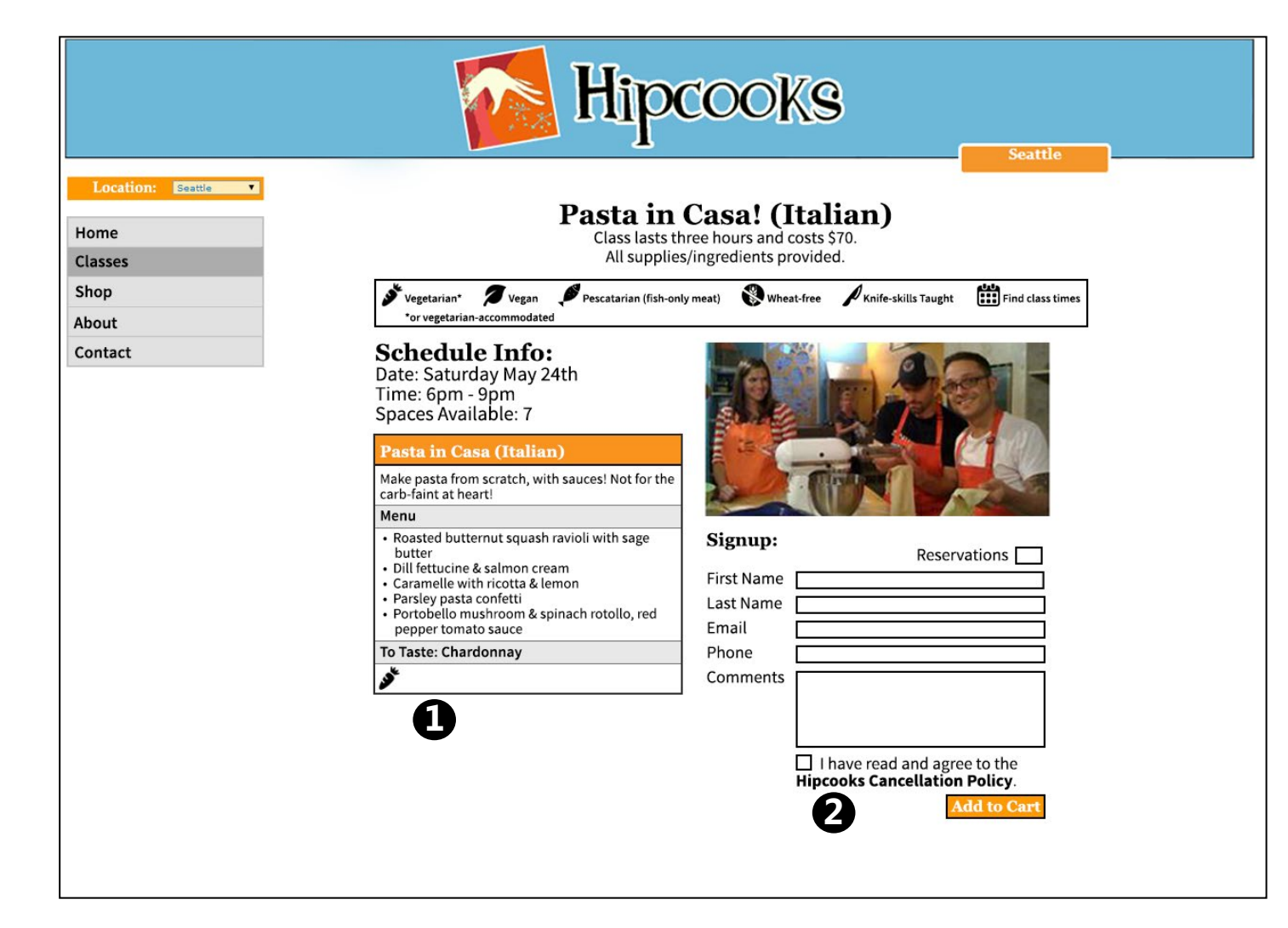

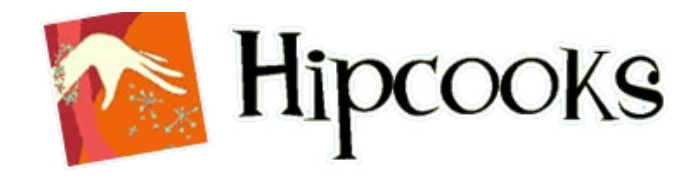

# Final Product

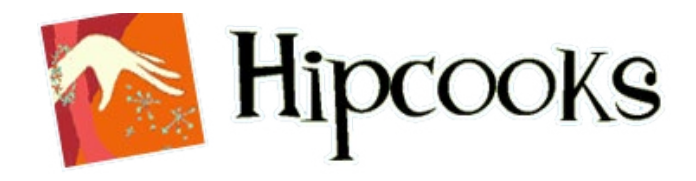

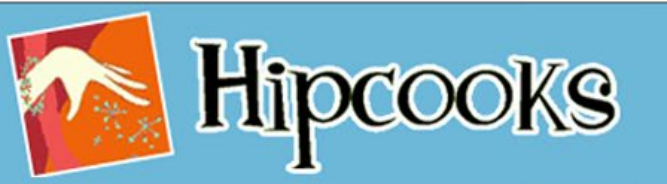

# Location: Seattle Home Classes Shop About Contact

#### Welcome to Hipcooks Seattle!

Join us in our beautiful urban kitchen for an evening of fresh flavors and new friends.

Hipcooks provides hands-on cooking classes for the novice and seasoned cook alike. Measuring implements are banned, tasting is encouraged, and your inner chef is invited to play. The best part? Every class ends with a dinner party!

If you'd like to learn to cook healthy food for your family, fun menus for 30 of your closest friends while you never break a sweat in the kitchen) or knife skills to impress a samurai,

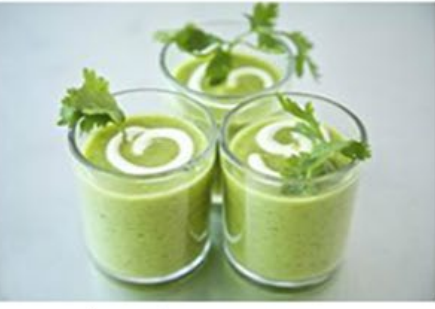

Seattle

(Hipcooks shows you how to be as cool in the kitchen as you are everywhere else.

#### The Skinny:

Classes have a set price of \$70, including fresh, organic (wherever possible) ingredients, tools and supplies, wine tasting with dinner.

Classes are limited in size to allow for hands-on instruction All skill levels are welcome. (No minors, please)

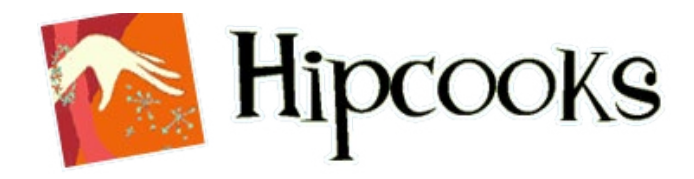

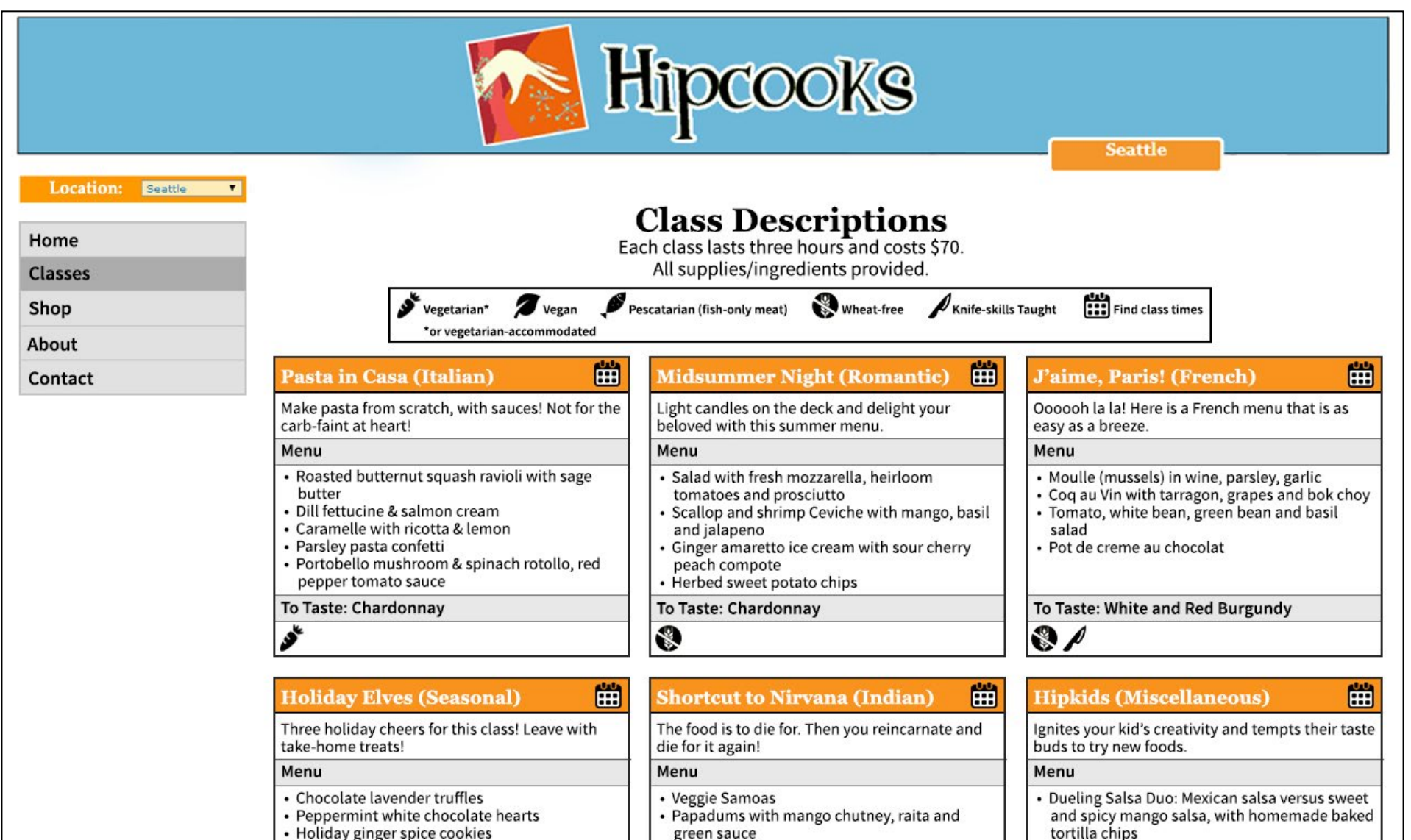

Saag paneer

Basmati rice

· Spicy and sassy fish curry

Chicken Tikka Masala

Exotic Moroccan Salad

Gelato

Asian Noodle Salad with crisp veggies

- Holiday ginger spice cookies
- Perfect sugar cookies with icy icing Classic rasberry linzers
- Peanut butter blossoms

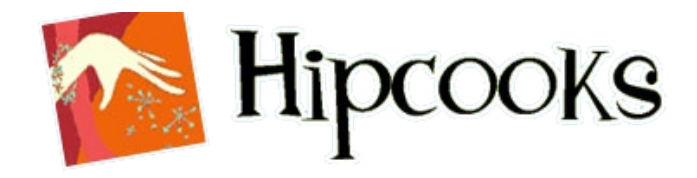

| Hipcooks<br>Seattle     |                       |                                                                 |                                      |         |               |                |  |
|-------------------------|-----------------------|-----------------------------------------------------------------|--------------------------------------|---------|---------------|----------------|--|
| Home<br>Classes<br>Shop |                       | Attendance by pre-registrat<br>Also, Hipcooks gi<br>New classes | classes not listed.<br>family!<br>1. |         |               |                |  |
| About                   | Date                  | Description                                                     | Category                             | Teacher | Status        | Signup         |  |
| Contact                 | Fri May 23<br>6pm-9pm | Pasta in Casa!                                                  | Italian                              | Bonny   | 3 spaces left | Sign Me Up! >> |  |
|                         | Sat May 24<br>12-3pm  | Pasta in Casa!                                                  | Italian                              | Bonny   | 7 spaces left | Sign Me Up! >> |  |
|                         | Unfilter >>           |                                                                 |                                      |         |               |                |  |

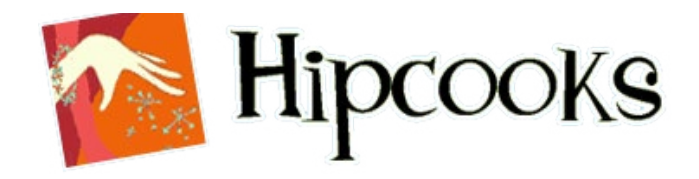

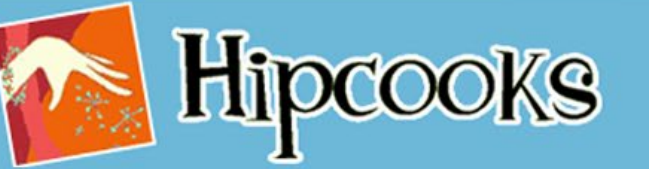

Location: Seattle

Home

Classes Shop

About Contact **Class Schedule** 

Seattle

Attendance by pre-registration only! Feel free to email suggestions for classes not listed. Also, Hipcooks gift certificates are available for your friends/family!

New classes are posted around the start of each month.

| Date                      | Description                       | Category    | Teacher      | Status        | Signup           |
|---------------------------|-----------------------------------|-------------|--------------|---------------|------------------|
| Sun May 11<br>11am-2:30pm | Dim Sum and then Some             | Chinese     | <u>Jenna</u> | 0 spaces left | Request Class >> |
| Wed May 14<br>4pm-7pm     | Private Class                     |             | Bonny        | [reserved]    | [private]        |
| Fri May 16<br>6pm-9pm     | Más Noches en España:<br>Paellas  | Mexican     | Carla        | 1 space left  | Sign Me Up! >>   |
| Sat May 17<br>12pm-3:30pm | Market to Table                   | Mystery Box | Bonny        | 0 spaces left | Request Class >> |
| Sun, May 18<br>12pm-3pm   | My Big Fat Greek Cooking<br>Class | Greek       | Bonny        | 0 spaces left | Request Class >> |
| Fri May 23<br>6pm-9pm     | Pasta in Casa!                    | Italian     | Bonny        | 3 spaces left | Sign Me Up! >>   |
| Sat May 24<br>6pm-9pm     | Oh, Brazil!                       | Brazilian   | Jenna        | 7 spaces left | Sign Me Up! >>   |
| Sat May 24<br>12-3pm      | <u>Thai Two On!</u>               | Thai        | Bonny        | 0 spaces left | Request Class >> |
| Fri May 30<br>6pm-9pm     | Midsummer Night                   | Romantic    | Carla        | 9 spaces left | Sign Me Up! >>   |
| Sat May 24<br>12-3pm      | Pasta in Casa!                    | Italian     | Bonny        | 7 spaces left | Sign Me Up! >>   |

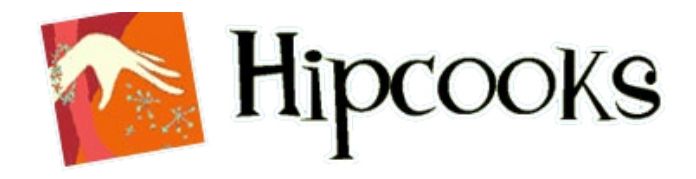

|                     |                           | Hip                                                                                                   | cook                 | S                      | Seattle         |                       |
|---------------------|---------------------------|----------------------------------------------------------------------------------------------------|----------------------|------------------------|-----------------|-----------------------|
| Location: Seattle 💌 |                           |                                                                                                    |                      |                        |                 |                       |
| Hama                |                           | Clas                                                                                                  | ss Sched             | ule                    |                 |                       |
| Classes             | 1                         | Attendance by pre-registration only<br>Also Hipcooks gift certifi                                     | y! Feel free to emai | l suggestions for clas | ses not listed. |                       |
| Shop                |                           | New classes are no                                                                                    | eted around the st   | art of each month      | nty.            |                       |
| About               |                           | - Pacta in Casa (Itali                                                                                | an)                  |                        |                 | And the second second |
| Contact             | Date                      | Make pasta from scratch with                                                                          | sauces! Not for      | Teacher                | Status          | Signup                |
|                     | Sun May 11<br>11am-2:30pm | the carb-faint at heart!                                                                              | Succes. Not for      | Jenna                  | 0 spaces left   | Request Class >>      |
|                     | Wed May 14<br>4pm-7pm     | Pri<br>• Roasted butternut squash ra                                                                  | violi with sage      | Bonny                  | [reserved]      | [private]             |
|                     | Fri May 16<br>6pm-9pm     | Má<br>• Dill fettucine and salmon cre<br>• Caramelle with ricotta and le                              | am<br>mon            | Carla                  | 1 space left    | Sign Me Up! >>        |
|                     | Sat May 17<br>12pm-3:30pm | <ul> <li>Parsley pasta confetti</li> <li>Portobello mushroom and spred pepper tomato sauce</li> </ul> | pinach rotollo,      | Bonny                  | 0 spaces left   | Request Class >>      |
|                     | Sun, May 18<br>12pm-3pm   | My<br>Cla To Taste: Chardonnay                                                                        |                      | Bonny                  | 0 spaces left   | Request Class >>      |
|                     | Fri May 23<br>6pm-9pm     | Pa: Je                                                                                                |                      | Bonny                  | 3 spaces left   | Sign Me Up! >>        |
|                     | Sat May 24<br>6pm-9pm     | Oh, Brazil!                                                                                           | Brazilian            | Jenna                  | 7 spaces left   | Sign Me Up! >>        |
|                     | Sat May 24<br>12-3pm      | Thai Two On!                                                                                          | Thai                 | Bonny                  | 0 spaces left   | Request Class >>      |
|                     | Fri May 30<br>6pm-9pm     | Midsummer Night                                                                                       | Romantic             | <u>Carla</u>           | 9 spaces left   | Sign Me Up! >>        |
|                     | Sat May 24<br>12-3pm      | Pasta in Casa!                                                                                        | Italian              | Bonny                  | 7 spaces left   | Sign Me Up! >>        |

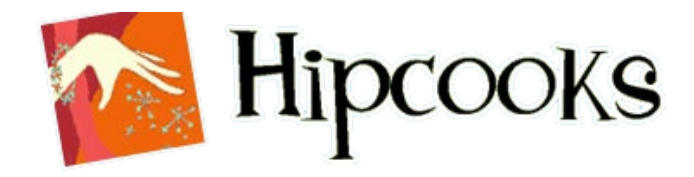

| Hipcooks                                    |                                                                                                    |
|---------------------------------------------|----------------------------------------------------------------------------------------------------|
| Location: Seattle   Home Classes Shop About | Pasta in Casa! (Italian)         Class lasts three hours and costs \$70.         All supplies/ingredients provided.         Vegetarian*       Vegan       Pescatarian (fish-only meat)       Wheat-free       Knife-skills Taught       Find class times         *or vegetarian-accommodated                                                                                                    |
| Contact                                     | Schedule Info:   Date: Saturday May 24th.   Time: 6pm - 9pm   By aces Available: 7   Pasta in Casa (Italian)   Make pasta from scratch, with sauces! Not for the carb-faint at heart!   Menu   • Roasted butternut squash ravioli with sage butter   • Dill fettucine & salmon cream   • Caramelle with ricotta & lemon   • Portbello mushroom & spinach rotollo, red pepper tomato sauce   To Taste: Chardonnay   • Taste: Chardonnay   • Taste: Chardonnay   • Imager groups: click on the Private Class link to get us all to yourselves!   In the verse of the private Class link to get us all to yourselves! |

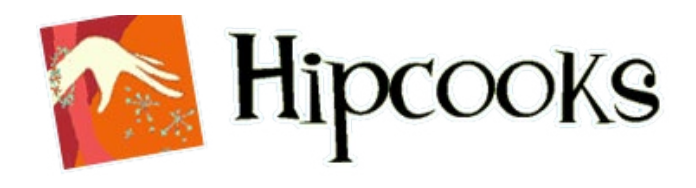

#### **The Importance of Process**

In order for a design to be successful, it must be centered around the user. But in order to be centered around the user, design must incorporate user input - and so, the user-centered development cycle comes to be the most crucial aspect of development. The importance of this process cannot be overstated. Since ultimately the functionality of a product stands or falls on its basic functionality and whether the most unacquainted user can employ it properly, it must be guided by continual user input in various degrees.

In this particular process, user input helped me to gain better insight into how common sense a design must be in order to work effectively for the purpose it is intended to serve, including issues that would normally bypass me as a designer who is sometimes too embedded into the project.

For instance, even though I had researched the site and knew exactly where to find certain information, such as class times and costs, or whether supplies needed to be brought to class or not, it became evident that unacquainted users would not find it easy to locate this information. Or additional tips, such as creating a convenient pop-up screen for a description of the class to decrease the need for navigation back and forth, helped tremendously.

Through this course, process has shown itself to be indispensable.